| Ceg | jid | Loo | p |
|-----|-----|-----|---|
|-----|-----|-----|---|

Immobilisations

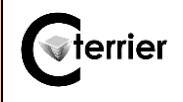

## 1. Paramétrer le module de gestion des immobilisations

- Ouvrez le dossier.
- Cliquez l'outil Configuration 1 puis la tuile

## Immobilisations.

- Activez l'onglet Général.
- Sélectionnez la date de départ du calcul des amortissements (jour d'acquisition, début du mois, début du mois suivant, début d'exercice suivant).
- Sélectionnez le calendrier à utiliser (réel où financier 30/360 jours).
- Sélectionnez le journal dans lequel passer les écritures d'achats et de cessions.
- Paramétrez les comptes à utiliser pour les enregistrements comptables.
- Cliquez sur le bouton OK.
- Cliquez sur la case de fermeture 🗙 de la fenêtre.

| Configuration > Immobilisations |                  |                             |                    |  |
|---------------------------------|------------------|-----------------------------|--------------------|--|
| Général                         | Subvention       | Crédit-bail                 |                    |  |
|                                 | Règle de dé      | part des amortissements:    | Jour d'acquisition |  |
|                                 |                  | Calendrier:                 | Réel               |  |
|                                 |                  | Ecritures détaillées:       |                    |  |
|                                 | Génére           | r les écritures de cession: | ×                  |  |
|                                 | Journal pour la  | génération des écritures:   | OD                 |  |
|                                 |                  | Compte dérogatoire:         |                    |  |
|                                 |                  | Dotations dérogatoires:     |                    |  |
|                                 |                  | Reprises dérogatoires:      |                    |  |
| VNC des                         | cessions d'immo  | bilisations incorporelles:  |                    |  |
| VNC de                          | s cessions d'imr | nobilisations corporelles:  |                    |  |
| VNC de                          | s cessions d'imr | nobilisations financières:  |                    |  |
| Produit su                      | r cessions d'élé | ments d'actif incorporels:  | 77510000           |  |
| Produit                         | sur cessions d'é | léments d'actif corporels:  | 77520000           |  |
| Produit s                       | ur cessions d'él | éments d'actif financiers:  | 77560000           |  |

## 2. Créer les familles d'immobilisations

Les familles d'immobilisations enregistrent les caractéristiques à appliquer aux immobilisations de même nature. Ces paramètres seront automatiquement appliqués aux immobilisations rattachées à cette famille.

- Cliquez sur l'outil Immobilisations puis Préférences et

Famille d'immobilisations.

- Cliquez sur le bouton + Ajouter
- Paramétrez les constantes à appliquer aux immobilisations de cette famille (n° de comptes, méthode d'amortissement, durée en mois).
- Cliquez sur le bouton OK.

- Recommencez pour chaque famille à créer. ⇒ Les fiches sont listées à l'écran :

| Immobilisations > Préférences > Famille d'immobilisations |        |     |         |       |         |            |             |   |
|-----------------------------------------------------------|--------|-----|---------|-------|---------|------------|-------------|---|
| + ^                                                       | jouter | 0 м | odifier | 🕅 Su  | pprimer | <u>↓</u> s | Sauvegarder |   |
|                                                           | Code   |     | Libellé |       | Compte  | d'i        | Méthode éc  | ) |
| 1                                                         | MATBU  | JR  | Matéri  | el de | 218300  | 00         | Linéaire    |   |
| 2                                                         | INSTAL | -   | Install | ation | 215000  | 00         | Linéaire    |   |
| 3                                                         | CONST  |     | Constr  | uctio | 213000  | 00         | Linéaire    |   |
| 4                                                         | TRANS  | ;   | Matéri  | el de | 218200  | 00         | Dégressif   |   |

- Cliquez la case de fermeture 🗙 de la fenêtre.

| Familles d'immobilisations             | <u>₽</u> * <b>X</b>   |
|----------------------------------------|-----------------------|
| Code:*                                 | TRANS                 |
| Libellé:*                              | Matériel de transport |
| Compte d'immobilisation:*              | 21820000 💌            |
| Compte d'amortissement:*               | 28182000 -            |
| Compte de dépréciation:                | -                     |
| Compte de dotation:*                   | 68110000 -            |
| Méthode économique:*                   | Dégressif 💌           |
| Unité d'oeuvre:                        | Ţ                     |
| Durée économique (mois):               | 0 ‡                   |
| Fiscal identique à l'économique:       | V                     |
| Réintégration Fiscale Extra-comptable: |                       |
| Base Fiscale:                          | 0 🌲                   |
| Méthode Fiscale:                       | Dégressif 💌           |
| Durée Fiscale (mois):                  | 0 ‡                   |
| Affectation:                           | -                     |
|                                        |                       |
|                                        | ✓ Ok × Annuler        |